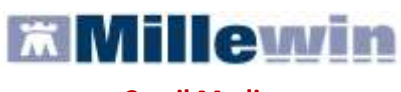

|  | Con | il Med | dico s | empre |
|--|-----|--------|--------|-------|
|--|-----|--------|--------|-------|

| INTRODUZIONE                                           | 2  |
|--------------------------------------------------------|----|
| COLLEGAMENTO AL SERVER DELL'ULSS16                     | 3  |
| Istruzioni per il collegamento:                        | 3  |
| COME ACCEDERE AI SERVIZI DI INTEGRAZIONE PD ULSS 16    | 4  |
| DESCRIZIONE DELLA MASCHERA DI INTEGRAZIONE PD ULSS 16  | 5  |
| SERVIZI AGGIUNTIVI E STRUMENTI                         | 6  |
| Gestione Lotti NRE (numero di ricetta elettronica)     | 6  |
| Impostazioni credenziali MEF                           | 7  |
| SERVIZI SU ASSISTITO                                   | 9  |
| Registrazione privacy                                  | 9  |
| Ricezione dati su assistito corrente                   | 10 |
| SERVIZI SU INTERO ARCHIVIO                             | 13 |
| Servizi di Ricezione dati dalla ULSS (intero archivio) | 14 |
| Servizio di invio dati dalla ULSS (intero archivio)    | 16 |
| FAQ (Frequent Asked Questions).                        | 17 |
|                                                        |    |

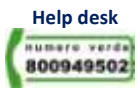

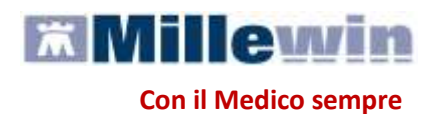

### **INTRODUZIONE**

Questo documento è una guida che spiega passo passo come utilizzare in Millewin i servizi resi disponibili dall'ULSS 16 di Padova.

Lo scopo della guida è mettere in condizioni il Medico di raggiungere i seguenti principali obiettivi:

- L'emissione di una prescrizione secondo i criteri dell'ULSS\_16 di Padova
- Il recupero del relativo referto
- Il recupero delle anagrafiche

Per raggiungere questi obiettivi è necessario:

- una connessione ad internet attiva
- che sia installato il file per il collegamento regionale (porta delegata) disponibile sul sito millewin.it -> aggiornamenti -> progetti
- che il programma Millewin sia aggiornato alla versione con "l'integrazione PD\_ULSS16" disponibile sul sito millewin.it -> aggiornamenti -> progetti
- l'importazione del "catalogo PD\_ULSS16" disponibile sul sito millewin.it -> aggiornamenti -> progetti
- abilitare il progetto tramite Codice ADD-ON fornito da Millennium

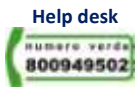

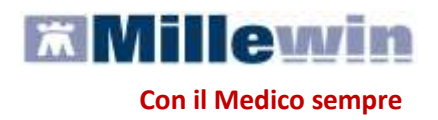

### **COLLEGAMENTO AL SERVER DELL'ULSS16**

Per accedere ai servizi di integrazione PD\_ULSS16 è necessario effettuare un collegamento al Server dell'ULSS16 di Padova.

**ATTENZIONE!** La procedura non è automatica, richiede l'intervento manuale dell'utilizzatore.

#### Istruzioni per il collegamento:

- Verificare che il computer in uso sia collegato ad Internet
- Collegarsi al link: <u>http://vpn.sanita.padova.it/</u>
- Inserire le proprie credenziali fornite dall'ULSS e scegliere in Servizio Assistenza:VDI
- Assicurarsi della presenza dell'icona, sulla barra dello Start, del componente Network

**Connect** Che segnala l'avvenuta connessione

**ATTENZIONE!** Nel caso in cui si presentino errore nei servizi di collegamento verso il server della ULSS 16 vi invitiamo a contattare il numero di assistenza 049-8218444 dal lunedì al venerdì con orario continuato dalle ore 6.30 alle ore 22.30 e il sabato dalle ore 6.30 alle ore 14.00.

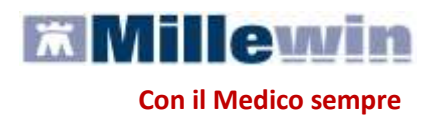

### COME ACCEDERE AI SERVIZI DI INTEGRAZIONE PD ULSS 16

I servizi di integrazione fra Millewin e l'ULSS\_16 di Padova comprendono:

- l'invio delle prescrizioni diagnostiche e farmaceutiche verso l'ULSS che avviene in maniera trasparente per il Medico e contestuale alla stampa
- i servizi di *Integrazione PD ULSS16* raggiungibili dal menu *Scambio dati* di Millewin

| 🞇 ASSIRELLI MARIA 10-10-45 Età 63 < 1 esenzioni > 5  | SRM      | RA45R50F    | 839E - 02    | 201 1137680                  | [MLLWN FR         | RMZN]       |        |            | _             |           |
|------------------------------------------------------|----------|-------------|--------------|------------------------------|-------------------|-------------|--------|------------|---------------|-----------|
| Paziente Medico Schede Cambia Stampa Test Linee guid | la V     | /iste Carte | sanitarie    | Scambio dati                 | Palmare E         | xtended     | Altro  | ? ***      | *             |           |
| 🗑 🏛 A   🜻 🖤   💩   🌭 🖿 🖨 🐁                            | <u>.</u> | 2           |              | Invia ricevi<br>Invia ricevi | i<br>senza acquis | izione      |        |            |               |           |
| C Tutti i Problemi 💿 Aperti C Chiusi (3) 🕛 🛈         |          | Terapie     | Richieste    | Visione e a                  | cquisizione da    | ati ricevut | i 🛛    | 06         | ) <u>flas</u> | <u>sH</u> |
| Nuovo problema                                       |          |             | <i>f</i>     | Beport Imp                   | eanative          |             |        | ogia       | ET            |           |
| Diario (nessun problema selezionato)                 |          | 21.09.09    | 0 🗸 -        | Keport Imp                   | Jegnative         |             |        |            | NM            |           |
| 💍 Ott 00 FAMILIARITA' K POLMONE: padre 🛛 🍸           |          | 15.07.09    | 🗖 🔍 🕈 🛛      | Integrazior                  | ne PD ULSS16      | ;           |        |            | NM            | с         |
| 🛧 09 INSUFFICIENZA CARDIACA CONGESTIZIA 🍸            |          | 05.08.09    |              | Emissione f                  | ile formato Al    | MD          |        |            | B CD          | A         |
| 📱 97 IPERTENSIONE ARTERIOSA 🛛 💎                      |          | 06.08.09    |              | ASIX 20CP                    | R 500MG           | 1           |        |            | CD            | A         |
| 📱 97 ANGINA PECTORIS 🌱 🌱                             |          | 15.07.09    | 🗆 🕶 I        | MODURETIC                    | *20CPR 5/         | 50N 3       | 1 LA 8 | BETTIMA    | CD            | A         |
| 🚡 96 ARTROSI 🌱 🌱                                     |          | 04.08.09    | <b>□ •</b> / | ADALAT CR                    | 0N0*14CP          | R 21        |        |            | CD            | A         |
| 🛧 09 DIABETE MELLITO TIPO II 🌱 🦿                     |          | 15.07.09    | <b>•</b> • • | DILZENE*50                   | CPR 60MG          | <b>R.</b> 2 | UNA (  | OGNI OT    | CD            | A         |
| 🛧 97 K CUTANEO 🌱                                     |          | 24.07.09    | 🗖 🖬 🕈 T      | RIATEC HC                    | T*14CPR 2         | .5+4        |        |            | CD            | A         |
| ♠ 09 ULCERA GASTRICA                                 |          | 15.07.09    | <b>□ •</b> / | AULIN*10SU                   | PP 200MG          | 1           |        |            | NM            | С         |
|                                                      | -        |             | <b>•</b> • • | UROGESIC                     | *3CER 100         | MC1         |        |            | C2            | Α_        |
| Descrizioni                                          |          |             | 1            | 5                            | ×.                |             |        |            |               |           |
| 21.09.09 🖌                                           |          | Accertan    | nenti 🕖      | Pressione (                  | Certificati I     | Esenz.      |        | tolleranze | 0 <u>Alle</u> | egati     |

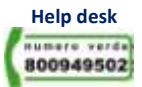

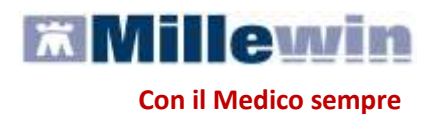

### **DESCRIZIONE DELLA MASCHERA DI INTEGRAZIONE PD ULSS 16**

Dal menu *Scambio dati* di Millewin selezionando la voce *Integrazione PD ULSS16* si accede alla seguente maschera di integrazione:

| A | Integrazione Millewin - PD_UI         Visualizza       Servizi aggiuntivi         Servizi aggiuntivi       Strumenti         Medico selezionato       1         Medico per connessione alla ASL<br>(utente corrente o suo associato)       1         Alfa       V | 2 Assistito selezionato Codice fiscale : SSRMRA45R50F839E Medico titolare : Attilio Accorona | Informazioni general<br>Versione integrazione:<br>15.0.46.0<br>Versione catalogo:<br>SOLE-2008-03-B |
|---|----------------------------------------------------------------------------------------------------|----------------------------------------------------------------------------------------------|----------------------------------------------------------------------------------------------------|
| В | 4<br>Registrazione privacy<br>Imposta                                                                                                    | SERVIZI SU ASSISTITO: MARIA ASSIRELLI                                                        | esenti sul server ASL                                                                               |
| С | Peady                                                                                                    | SERVIZI SU INTERO ARCHIVIO DI ALFA<br><u>visualizza</u>                                      | Chiudi                                                                                              |

L'interfaccia grafica è suddivisa in tre parti principali:

- A. Servizi Aggiuntivi (Lotti NRE), Informazioni generali su Utente, Assistito e versione programma
- B. Servizi su assistito singolo
- C. Servizi su intero archivio

Per visualizzare i servizi dell'intero archivio cliccare su <u>visualizza</u> sotto a SERVIZI SU INTERO ARCHIVIO oppure dal menu in alto a sinistra *Visualizza* scegliere *Pannello intero Archivio*.

| 🛣 Integrazione Millewin - PD_ULSS |                          |                   |   |  |  |
|-----------------------------------|--------------------------|-------------------|---|--|--|
| Visualizza Servizi aggiuntivi S   |                          | <u>S</u> trumenti | 2 |  |  |
| Pannello                          |                          |                   |   |  |  |
| Pannello                          | Pannello Intero archivio |                   |   |  |  |

www.millewin.it

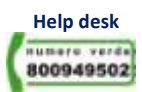

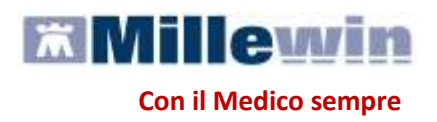

### SERVIZI AGGIUNTIVI E STRUMENTI

Servizi aggiuntivi: tramite questa sezione, è possibile scaricare i nuovi lotti NRE.

#### Gestione Lotti NRE (numero di ricetta elettronica)

#### ATTENZIONE

Prima di procedere con lo scarico dei lotti, è necessario impostare le credenziali fornite dal MEF solo se queste non sono state precedentemente inserite tramite il programma MilleACN per l'invio dei certificati di malattia. Una volta inserite, quest'ultime verranno memorizzate e rese disponibili per i prossimi collegamenti.

| Credenziali MEF per scarico lotti NRE |           |  |  |  |  |  |
|---------------------------------------|-----------|--|--|--|--|--|
| Username                              | MILLE_VMN |  |  |  |  |  |
| Password                              | *****     |  |  |  |  |  |

Per l'inserimento o la modifica delle credenziali procedere come indicato nel paragrafo successivo IMPOSTAZIONI CREDENZIALI MEF.

Per inviare al MEF le prescrizioni effettuate da Millewin, è necessario eseguire lo scarico dei lotti (*rif. blocchetto di ricette virtuale*).

Si precisa che, ogni lotto è composto da un determinato numero di ricette indicato con la voce NRE (numero di ricetta elettronica).

**Ogni ricetta inviata alla stampante riporterà automaticamente**, sotto il campo indirizzo e alla destra del campo codice fiscale del paziente, **il valore NRE e** contemporaneamente **sarà inviata al MEF**.

Per effettuare lo scarico dei lotti seguire la procedura sotto indicata:

 Da Millewin => Scambio Dati => Integrazione PD ULSS16 => Servizi Aggiuntivi fare clic su Gestione lotti NRE

| 🛣 Integr           | azione Millewin            | - PD_ | ULS | S16 |
|--------------------|----------------------------|-------|-----|-----|
| <u>V</u> isualizza | Servizi <u>a</u> ggiuntivi | enti  | 2   |     |
|                    | Gestione lotti Ni          |       |     |     |

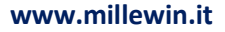

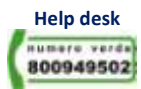

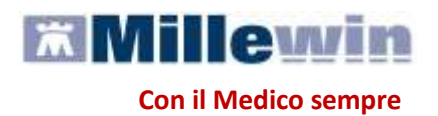

Cliccando sul tasto
 Scarica lotto
 il Medico visualizzerà la seguente schermata:

Scarico lotti NRE Su questa postazione risultano disponibili ancora: <mark>55 NRE</mark>

dove la prima volta il numero visualizzato sarà 0

Scarica lotto

 Cliccando, nuovamente, su verrà scaricato un nuovo lotto di NRE che si aggiunge al numero delle ricette già disponibili:

| Scarico lotti NRE                                  |         |
|----------------------------------------------------|---------|
| Su questa postazione risultano disponibili ancora: | 155 NRE |

 È possibile rendere la procedura di scarico di un nuovo lotto automatica abilitando l'apposita opzione:

🗹 Scarica automaticamente un nuovo lotto quando restano meno di 20 NRE

Nella finestra per lo scarico dei lotti è possibile visualizzare il numero di NRE ancora disponibili ma non ancora utilizzati.

Nel caso riportato in figura, restano a disposizione ancora 155 NRE.

#### Impostazioni credenziali MEF

Strumenti: questa sezione consente di inserire o modificare le credenziali fornite dal MEF.

| 🛣 Integrazione Millewin - PD_ULSS16           |                   |   |                           |  |  |  |  |  |
|-----------------------------------------------|-------------------|---|---------------------------|--|--|--|--|--|
| <u>V</u> isualizza Servizi <u>agg</u> iuntivi | <u>S</u> trumenti | 2 |                           |  |  |  |  |  |
|                                               | Opzioni           | ≯ | Imposta credenziali SOGEI |  |  |  |  |  |

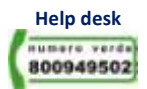

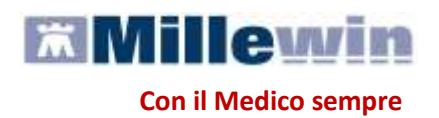

#### IMPORTANTE

Premesso che le credenziali di accesso per l'utilizzo dei servizi offerti dal Progetto Tessera Sanitaria sono fornite dagli Enti Istituzionali preposti, verso i quali devono essere rivolte eventuali richieste di assistenza, ricordiamo che la password ha una scadenza di 90 giorni, trascorsi i quali è necessario effettuare il rinnovo sul sito <u>www.sistemats.it</u>, la password rinnovata andrà rinnovata come indicato di seguito. Indicazioni più dettagliate sono disponibili sul sito www.sistemats.it o contattando direttamente il numero verde 800.030.070

Per inserire o modificare le credenziali fare clic su: Strumenti => Opzioni => Imposta credenziali SOGEI

| lsername | MILLE_VVIN |
|----------|------------|
| Password | *****      |

Di seguito sono riportati nel dettaglio le descrizioni delle aree contrassegnate dai numeri da 1 a 7.

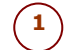

#### Medico selezionato

Visualizza Nome e Cognome dell'utente Millewin con cui si è effettuato l'accesso al programma. Nell'esempio utente "ALFA".

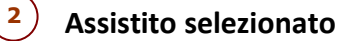

Visualizza:

- Nome, cognome
- Codice fiscale
- Medico Titolare dell'assistito corrente.

#### ) Informazioni generali

Visualizza alcune informazioni generali:

- versione di integrazione
- versione del catalogo

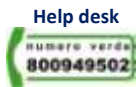

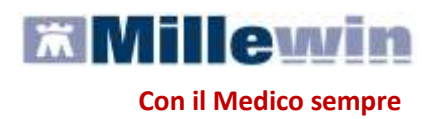

### SERVIZI SU ASSISTITO

Le funzionalità di questa sezione sono riferite all'assistito visualizzato nell'area (2)

| cando sul tasto Imposta<br>schera di <i>Anagrafe</i> paziente (볼)                                                                                                    | parirà la maschera di <b>Tutela privacy</b> (richiamabile a                                                                                                    | anche |
|----------------------------------------------------------------------------------------------------|----------------------------------------------------------------------------------------------------|-------|
| Win - TUTELA PRIVACY                                                                                                    |                                                                                                    |       |
| Tutela delle persone e di a<br>Il medico è responsabile della riservatezza dei dat<br>sulla privacy. Il consenso alla privacy registrato ne<br>se il consenso risulta non ancora registrato, Millev<br>mancato assenso al trattamento dei dati sensibili,<br>Assistito a | Legge Tutela Privacy<br>altri soggetti rispetto al trattamento dei dati personali<br>i personali dei propri assistiti ed è tenuto a rispettare la normativa vigente<br>illa presente maschera stabilisce quali sono le azioni consentite a Millewin;<br>vin si comporta come se la privacy fosse impostata al livello 2. Nel caso di<br>è opportuno rimuovere l'intera cartella dell'assistito dall'archivio. |       |
|                                                                                                    | Privacy Millewin                                                                                                    |       |
| Consenso : J <b>3 - Esteso a gruppi di cur</b><br>Protocollo nº : (numero del fasc                                                                                                    | a esterni (Emergenza, Reparti, Specialisti)                                                                                                    |       |
| o di consenso                                                                                                    | Consenso                                                                                                    | _     |
| getto PD_ULSS16; consenso esteso a ASL                                                                                                    | NON REGISTRATO                                                                                                    |       |
|                                                                                                    |                                                                                                    |       |

Consente la registrazione del Consenso Informato del paziente per:

- Privacy Millewin: cliccare sul menu a tendina del campo Consenso e scegliere l'opzione interessata
- Privacy aggiuntive Progetto PD\_ULSS16: consenso esteso a ULSS cliccare su <u>cambia</u> tante volte fino a quando non si visualizza l'opzione desiderata

#### Come inviare l'informazione registrata in Millewin sul Server ULSS

- Fare clic sul tasto
- Comparirà la seguente maschera di richiesta attesa:

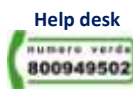

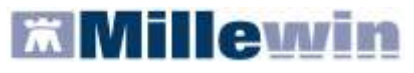

**Con il Medico sempre** 

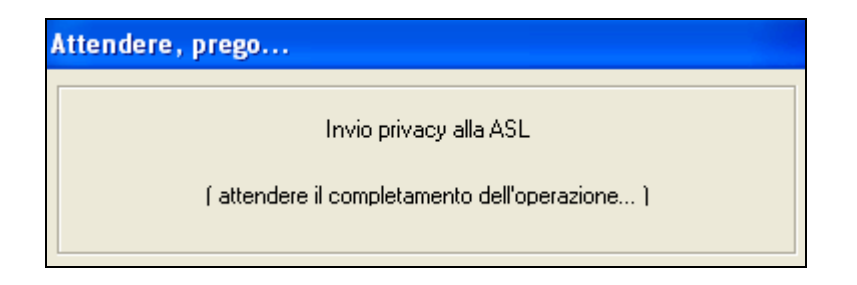

• Al termine dell'invio all'ULSS apparirà il seguente messaggio:

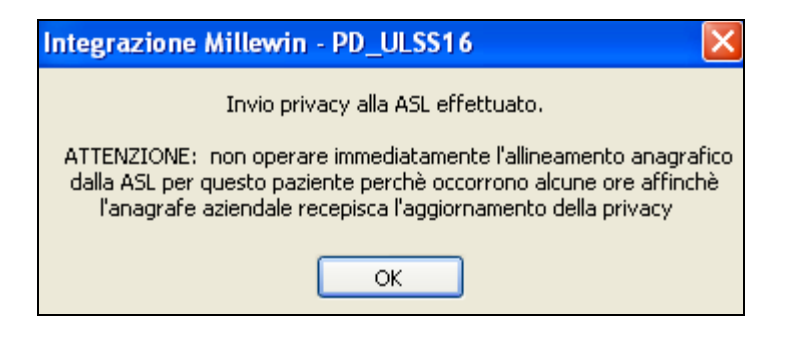

### **5** Ricezione dati su assistito corrente

Questo servizio recupera dal Server ULSS l' elenco dei referti relativi all'assistito corrente in base alla data impostata dall'utente

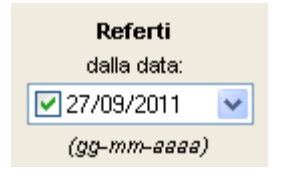

#### Come visualizzare l'elenco dei referti disponibili

Fare clic sul tasto
 Elenca

dopo aver impostato la data

La lista dei referti disponibili per l'assistito selezionato è visualizzata nella ListView *Lista referti* presenti sul server ULSS

| Attendere, prego                                                         |  |
|--------------------------------------------------------------------------|--|
| Ricerca dati richiesti<br>( attendere il completamento dell'operazione ) |  |

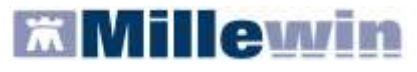

Con il Medico sempre

| Data      | Tipologia   | ID                       |
|-----------|-------------|--------------------------|
| 1/08/2008 | REFERTO LAB | 0 @003900 @08087423446   |
| 1/08/2008 | REFERTO RAD | 0@090101@081034353424    |
| 5/06/2009 | REFERTO LAB | 0@003900@09061071562     |
| 5/06/2009 | REFERTO RAD | 0 @090101 @090738156935- |
| 3/01/2009 | REFERTO LAB | 0@003900@09017676736     |
| 9/09/2008 | REFERTO SPS | V@IOVPREC_1997_2067      |
|           |             |                          |

#### Come recuperare un referto dalla lista

- Effettuare un doppio clic sulla data del referto scelto.
- Al termine del download appare il seguente messaggio:

| Integrazione Millewin - PD_ULSS16 | X |
|-----------------------------------|---|
| Documento ricevuto                |   |
| ОК                                |   |

#### Come effettuare l'acquisizione del referto

• Chiudere la maschera di integrazione, al termine del processo, appare la finestra di **Acquisizione dati ricevuti**, dove vengono riportati i dati relativi al paziente, in nome del referto ricevuto, il risultato e il referto allegato:

| Ac | quisizione dati ricevu      | ti                                                                     |                                                                                          |                                 |
|----|-----------------------------|------------------------------------------------------------------------|------------------------------------------------------------------------------------------|---------------------------------|
|    | Paziente<br>nome<br>nascita | Referto ricevuto<br>esame<br>eseguito il ricevuto il risultato referto | stato Richiesta corrispondente<br>richiesto il<br>richiesta                              |                                 |
| 貪  | ASSIRELLI MARIA<br>10/10/45 | ECOGRAFIA ADDOME COMPLETO                                              | Richiesta non trovata su questo computer.<br>Verrà aggiunta come:<br>ECO ADDOME COMPLETO | acquisisci<br>cambia<br>elimina |

#### **1° CASO: ACQUISIZIONE DI UN REFERTO RICONOSCIUTO**

- Cliccare sul link <u>acquisisci</u> per importarlo nella scheda del paziente
- Attendere il termine dell'acquisizione e cliccare su Chiudi

Nel folder *Accertamenti*, della cartella clinica del paziente, in corrispondenza all'esame e al campo *Risultato* apparirà la scritta *<allegato>*, se si tratta di un referto (come mostrato nell'immagine seguente), oppure il valore numerico;

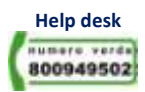

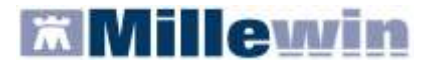

**Con il Medico sempre** 

## **INTEGRAZIONE Progetto PD ULSS 16**

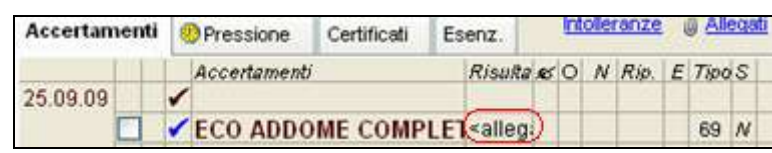

Per visualizzare il referto cliccare sul campo sopra evidenziato in rosso per accedere alla finestra di *Accertamento esteso* o *Allegati Millewin* 

#### 2° CASO: ACQUISIZIONE DI UN REFERTO RICONOSCIUTO NON CORRETTAMENTE

- Cliccare sul link cambia
- Selezionare dalla Tabella Accertamenti di Millewin l'esame corrispondente

#### Come eliminare un referto

Se non si desidera acquisire il referto ricevuto fare clic su elimina

#### Come acquisire tutti i referti senza cercare gli esami corrispondenti

Acquisisci tutti i referti

Fare clic sul pulsante

#### Per NON acquisire i referti di tipo "non riconosciuto"

Elimina tutti i referti di tipo NON riconosciuto

• Fare clic su

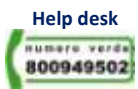

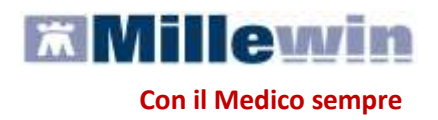

### SERVIZI SU INTERO ARCHIVIO

Le funzionalità di questa sessione si riferiscono alla lista completa degli assistiti del Medico.

Per visualizzare i servizi su assistito cliccare su <u>visualizza</u> sotto a SERVIZI SU ASSISTITO oppure dal menu in alto a sinistra *Visualizza* scegliere *Pannello Assistito singolo*.

| 🛣 Integrazione Millewin - PD_ULSS16 |                            |   |          |   |  |
|-------------------------------------|----------------------------|---|----------|---|--|
| <u>V</u> isualizza                  | Servizi <u>a</u> ggiuntivi | 2 | trumenti | 2 |  |
| Pannello                            | ) Assistito singolo        |   |          |   |  |
| Pannello                            | ) Intero archivio          |   |          |   |  |

| 🛣 Integrazione Millewin - PD_L                                                                                                    | LSS16                                                                                                    |                                                                                                    |  |  |  |  |
|----------------------------------------------------------------------------------------------------|----------------------------------------------------------------------------------------------------|----------------------------------------------------------------------------------------------------|--|--|--|--|
| <u>V</u> isualizza Servizi <u>aggiuntivi</u> <u>S</u> trumen                                                                               | i <u>7</u>                                                                                                    |                                                                                                    |  |  |  |  |
| Medico selezionato<br>Medico per connessione alla ASL<br>(utente corrente o suo associato)<br>Alfa                                         | Assistito selezionato<br>Nominativo : Maria Assirelli<br>Codice fiscale : SSRMRA45R50F839E<br>Medico titolare : Attilio Accorona                                        | Informazioni generali<br>Versione integrazione:<br>15.0.46.0<br>Versione catalogo:<br>SOLE-2008-03-B |  |  |  |  |
|                                                                                                    | SERVIZI SU ASSISTITO: MARIA ASSIRELLI                                                                                                    |                                                                                                    |  |  |  |  |
|                                                                                                    | visualizza                                                                                                    |                                                                                                    |  |  |  |  |
| 6       SERVIZI DI RICEZIONE DATI DALLA ASL (INTERO ARCHIVIO)         a       Image: Nuovi dati         b       Nuovi dati (già scaricati) |                                                                                                    |                                                                                                    |  |  |  |  |
| 7 SER<br>G                                                                                                    | /IZI DI INVIO DATI ALLA ASL (INTERO ARCHIVIO         OPrivacy       dalla data:         Campagna vaccinale       01/01/1900         PPIP       (gg-mm-aaaa)         ADI | ))<br>Chiudi                                                                                         |  |  |  |  |

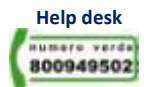

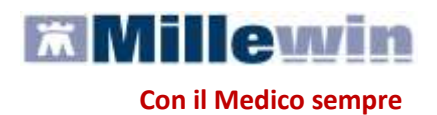

### Servizi di Ricezione dati dalla ULSS (intero archivio)

Questo servizio recupera dal Server ULSS l'elenco dei referti relativi a tutti i pazienti assistiti dal Medico selezionato; per questo motivo i tempi di attesa potrebbero essere lunghi

Sono utilizzabili due diverse modalità operative:

- 1. ricezione dei nuovi dati all'avvio di Millewin
- 2. accesso al servizio dalla maschera di Integrazione PD\_ULSS16

Per ricevere i nuovi dati all'avvio di Millewin abilitare la funzione

Ricevi automaticamente i nuovi dati all'avvio di Millewin

All'apertura del programma Millewin comparirà in automatico la richiesta di connessione al server ULSS PD ULSS16.

| Integrazione Millewin - PD_ULSS16                            |   |
|--------------------------------------------------------------|---|
| Eseguo adesso lo scarico dei nuovi dati trasmessi dalla ASL? | ? |
| <u>S</u> <u>N</u> o                                          |   |

a) Come recuperare Nuovi dati trasmessi dalla ULSS

- abilitare la scelta ONuovi dati
- fare click sul tasto Ricevi
- comparirà la seguente schermata di Ricezione nuovi dati

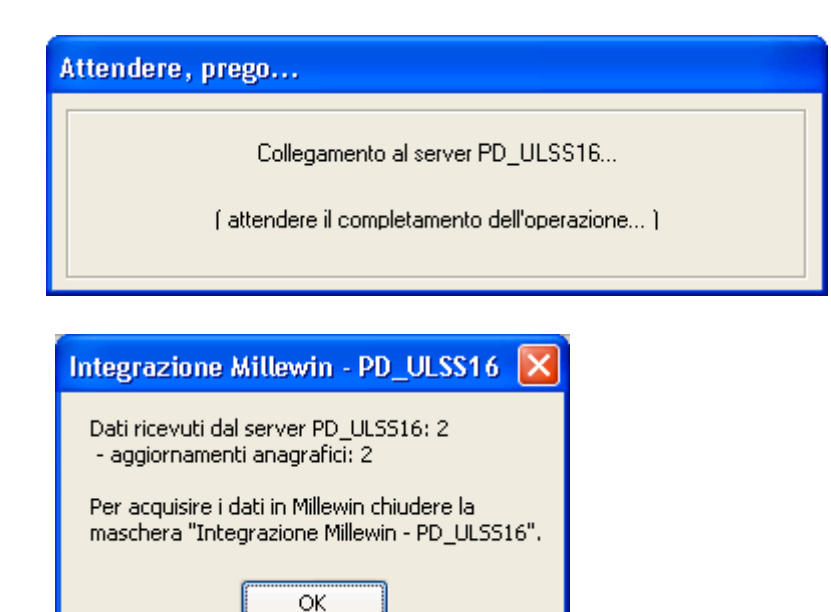

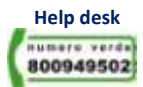

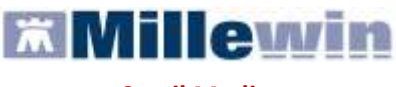

Con il Medico sempre

b) Come recuperare i dati già ricevuti dalla ULSS

- Abilitare la scelta 
   Nuovi dati (già scaricati)
- Inserire la data di inizio ricerca

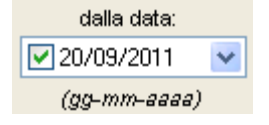

Fare click sul tasto Ricevi

| Integrazione Millewin - PD_ULSS16 🔀                                                           |
|-----------------------------------------------------------------------------------------------|
| Dati ricevuti dal server PD_ULSS16: 9<br>- aggiornamenti anagrafici: 9                        |
| Per acquisire i dati in Millewin chiudere la<br>maschera "Integrazione Millewin - PD_ULSS16". |
| ОК                                                                                            |

- Fare clic sul tasto *OK* e chiudere la maschera di Integrazione per avviare il collegamento al Server PD\_ULSS16 per lo scarico delle anagrafiche e dei referti
- Al termine del completamento dell'operazione si attiverà la seguente schermata:

| Variazioni anagrafiche ricevute il                                                               | 13-10-2009  |                                                                                               |                          |                                              |                       |         |   |
|--------------------------------------------------------------------------------------------------|-------------|-----------------------------------------------------------------------------------------------|--------------------------|----------------------------------------------|-----------------------|---------|---|
| Categoria                                                                                        | N°          | Cognome:                                                                                      | Nom                      | ne:                                          | Identificativo:       | Codsan: |   |
| Totale pazienti nel file ASL                                                                     | 2           | / _ PAZIENTE                                                                                  | PRC                      | AVO                                          | PAZCOL01A03A          | 1110077 |   |
| <ul> <li>Da inserire perchè non<br/>identificati</li> </ul>                                      | 0           | PAZIENTE                                                                                      | TES                      | ST                                           | PAZCOL01A04A          | 1110088 |   |
| <ul> <li>Dati identificativi e<br/>scelta/revoca corrispondenti</li> </ul>                       | 0           |                                                                                               |                          |                                              |                       |         |   |
| <ul> <li>Dati identificativi e<br/>scelta/revoca non<br/>completamente corrispondenti</li> </ul> | 2           |                                                                                               |                          |                                              |                       |         |   |
| <ul> <li>Data revoca non<br/>corrispondente</li> </ul>                                           | 1           |                                                                                               |                          |                                              |                       |         |   |
| <ul> <li>Data nascita non<br/>corrispondente</li> </ul>                                          | 1           | <                                                                                             |                          |                                              |                       |         | > |
| <ul> <li>Codice sanitario non<br/>corrispondente</li> </ul>                                      | 2           | Escludi                                                                                       |                          | viene rimossa dalla li<br>artiene ai gruppi: | sta di acquisizione ) |         |   |
| sesso non corrispondente                                                                         | 1           |                                                                                               |                          | antono al grappi.                            |                       |         | ~ |
|                                                                                                  |             | codsan<br>Millewin 111003<br>File ASL 111007<br>dscelta<br>Millewin 2007-0<br>File ASL 2007-0 | 81<br>77<br>1-01<br>1-01 |                                              |                       |         |   |
|                                                                                                  |             | <                                                                                             |                          |                                              |                       |         | > |
| Acquisisci (Inserimento / Aggio                                                                  | rnamento di | 2 pazienti )                                                                                  |                          |                                              |                       | Chiudi  |   |
| 1 / 1                                                                                            |             |                                                                                               |                          |                                              |                       |         |   |

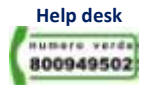

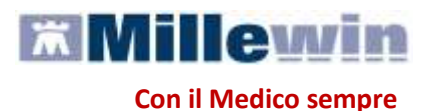

I dati recuperati possono essere importati in Millewin :

- ad uno ad uno
- in blocco (scelta consigliata)

#### Come recuperare le informazioni in blocco

Fare clic sul pulsante
 Acquisisci

ATTENZIONE! Per il completo allineamento delle anagrafiche si consiglia di acquisirle in blocco

#### Come recuperare le informazioni singolarmente

- Selezionare nella colonna di sinistra la categoria di interesse nella maschera sopra riportata: '*Totale pazienti nel file ULSS*'
- Selezionare nella colonna di destra con un doppio clic i nominativi dei pazienti interessati
- Comparirà la maschera di confronto anagrafico dei dati inseriti in Millewin e quelli registrati sul server ULSS
- Scegliere Aggiorna l'anagrafica Millewin oppure Rifiuta aggiornamento

#### Come escludere le informazioni singolarmente

- Selezionare nella colonna di sinistra la categoria di interesse nella maschera sopra riportata: '*Totale pazienti nel file ULSS'*
- Selezionare nella colonna di destra i nominativi dei pazienti interessati
- Fare clic sul pulsante
   Escludi

### Servizio di invio dati dalla ULSS (intero archivio)

Questo servizio invia al Server ULSS i dati relativi ai punti **c**, **d**, **e**, **f** (Privacy, Campagna vaccinale, PPIP, ADI)

- Selezionare il servizio interessato
   Campagna vaccinale
- Inserire la data di inizio ricerca (per la Privacy non è selezionabile)

Invia

| dalla data:  |   |
|--------------|---|
| 20/09/2011   | ~ |
| (gg-mm-aaaa) |   |
|              |   |

• Fare click sul tasto Invia

L'invio permette di inviare, al Server ULSS, la privacy di tutti i pazienti assistiti dal Medico selezionato; per questo motivo i tempi di attesa potrebbero essere lunghi (vedi immagine di seguito riportata)

| 🗖 Attenzione 🛛 🕅                                                                                                    |
|----------------------------------------------------------------------------------------------------|
| L'invio alla ASL del livello di privacy di tutti i tuoi assistiti è<br>una procedura che richiederà alcuni minuti. Vuoi continuare? |
| Sì No                                                                                                    |

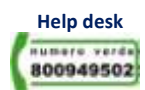

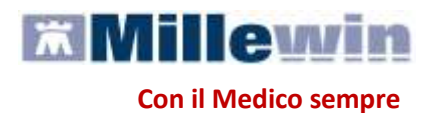

### FAQ (Frequent Asked Questions).

1. All'acquisizione dati ricevuti cosa significa la dizione: "Tipo di esame non riconosciuto nel catalogo"? Il progetto prevede l'utilizzo di un catalogo specifico (fornito dalla ULSS) diverso da quello fino ad oggi utilizzato in

Millewin. Nel caso in cui un laboratorio invii uno o più referti "fuori specifiche" (cioè con nome o codice dell'esame non corrispondente a quello ufficiale del catalogo), Millewin avvisa il Medico con il messaggio: "Tipo di esame non

| Tipo di esame non riconosciuto nel catalogo. |                |
|----------------------------------------------|----------------|
|                                              | <u>cambia</u>  |
|                                              | <u>elimina</u> |

riconosciuto nel catalogo". L'esame non riconosciuto viene mostrato in rosso.

Cosa succede con l'opzione 'Cambia'?

Con l'utilizzo dell'opzione <u>cambia</u> il Medico associa <u>manualmente</u> la descrizione ricevuta con quella corrispondente del catalogo PD\_ULSS16.

2. All'acquisizione dati ricevuti cosa significa la dizione: "Richiesta non trovata su questo computer"?

Se il tipo di esame è stato riconosciuto(<sup>1</sup>) e la richiesta corrispondente fatta dal Medico non è stata individuata in Millewin Millewin invia al Medico il messaggio: "Richiesta non trovata su questo computer". L'esame per il quale non si trova la corrispondente richiesta viene evidenziato in blu

| Richiesta non trovata su questo computer. | acquisisci    |
|-------------------------------------------|---------------|
| Verrà aggiunta come:                      | <u>cambia</u> |
| ACIDO IPPURICO                            | elimina       |

Esempio: l'esame ricevuto è stato riconosciuto come 'CREATININA – sangue' ma non è stata trovata in Millewin nessuna richiesta per la 'CREATININA - sangue' fatta per il paziente in questione; in tal caso in Millewin verrà aggiunta una nuova richiesta per 'CREATININA - sangue' in data in cui è stato emesso il referto dal Laboratorio e verrà valorizzato il risultato con il dato ricevuto

#### Cosa succede attivando l'opzione 'Cambia'?

Con l'opzione <u>cambia</u> il Medico associa manualmente quel referto, della prescrizione non trovata in automatico, all'esame effettivamente prescritto al paziente. In questo modo vien compilato il campo del risultato di quella prescrizione.

Cosa succede attivando l'opzione ' Acquisisci'?

L'opzione acquisisci crea in data odierna una nuova prescrizione di quell'esame con il referto ricevuto dal laboratorio

3. All'acquisizione dati ricevuti cosa significa la dizione: "Il referto verrà inserito nella richiesta del ..."?

Millewin, in questo caso, ha riconosciuto, in automatico(<sup>1</sup>), sia il tipo d'esame sia la corrispondenza del referto ricevuto dal laboratorio con la prescrizione stampata dal Medico

| ll referto verrà inserito nella richiesta del | acquisisci     |
|-----------------------------------------------|----------------|
| 01/12/07                                      | <u>cambia</u>  |
| SODIO - sangue                                | <u>elimina</u> |

Esempio: l'esame ricevuto è stato riconosciuto come 'SODIO – sangue' e è stata trovata in Millewin una richiesta per il 'SODIO - sangue' fatta dal Medico in data 01/10/09 per il paziente in questione

#### Cosa succede attivando l'opzione 'Cambia'?

L'opzione <u>cambia</u> permette al Medico di associare il referto ad un altro esame prescritto. Questa opzione deve essere utilizzata solo nel caso in cui il Medico ritenga che l'associazione automatica effettuata da Millewin sia errata

Cosa succede attivando l'opzione ' Acquisisci'?

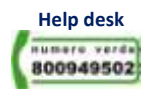

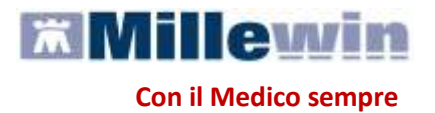

L'opzione <u>acquisisci</u> compila il campo del risultato della prescrizione stampata dal Medico e che è stata riconosciuta automaticamente da Millewin

4. Cosa succede se i dati anagrafici nel mio computer e quelli del Server dell'Ulss non sono corretti. Ad esempio se in Millewin del mio computer il codice fiscale di un paziente è errato riuscirò lo stesso a scaricare i referti? Se il dato ricevuto dall'ULSS è una variazione anagrafica, Millewin, in genere, è in grado di identificare l'assistito anche in caso di non corrispondenza del codice fiscale, perché l'identificazione utilizza anche gli altri dati anagrafici (nome, cognome, data di nascita,...).

Nel caso in cui il dato ricevuto sia un referto, Millewin ha a disposizione solo il codice fiscale per identificare l'assistito corrispondente quindi se il codice fiscale in Millewin è errato, il programma non sarà in grado di associare correttamente il referto. In tal caso per motivi di privacy il referto ricevuto verrà cancellato.

5. Cosa succede se acquisisco dei referti nei quali in precedenza avevo già apportato il risultato? vengono sovrascritti i nuovi referti (spariscono quindi i vecchi) o aggiunti a quelli già esistenti (creando in questo caso un doppione)?

Se Millewin è riuscito ad associare il referto ricevuto ad una richiesta del Medico (esame verde) e a quella richiesta era già stato inserito manualmente il referto , il Medico ha tre possibilità:

può cliccare su <u>acquisisci</u> e in tal caso Millewin mostrerà il seguente messaggio: <<II referto ricevuto si riferisce a una prescrizione già valorizzata in cartella. Sovrascriverla?>>;

Può cliccare su <u>cambia</u> e associare il referto ad una nuova richiesta oppure ad un'altra richiesta precedentemente effettuata dal Medico;

può cliccare su elimina per cancellare il referto senza acquisirlo

# 6. Se vengono acquisiti dei referti non riconosciuti nel nostro computer, vengono in qualche modo correlati ad un problema?

Attualmente i referti non riconosciuti ed acquisiti dal Medico vengono inseriti senza nessun problema associato, nonostante il Medico abbia attivato l'opzione "Modalità Problema obbligatorio" (da Medico => Opzioni).

Il Medico può associare la richiesta al problema premendo Ctrl+L oppure premendo il tasto destro del mouse sulla prescrizione e cliccando su "Cambia Problema"

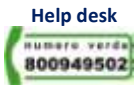